# brother

## Guida di Brother Image Viewer per Android™

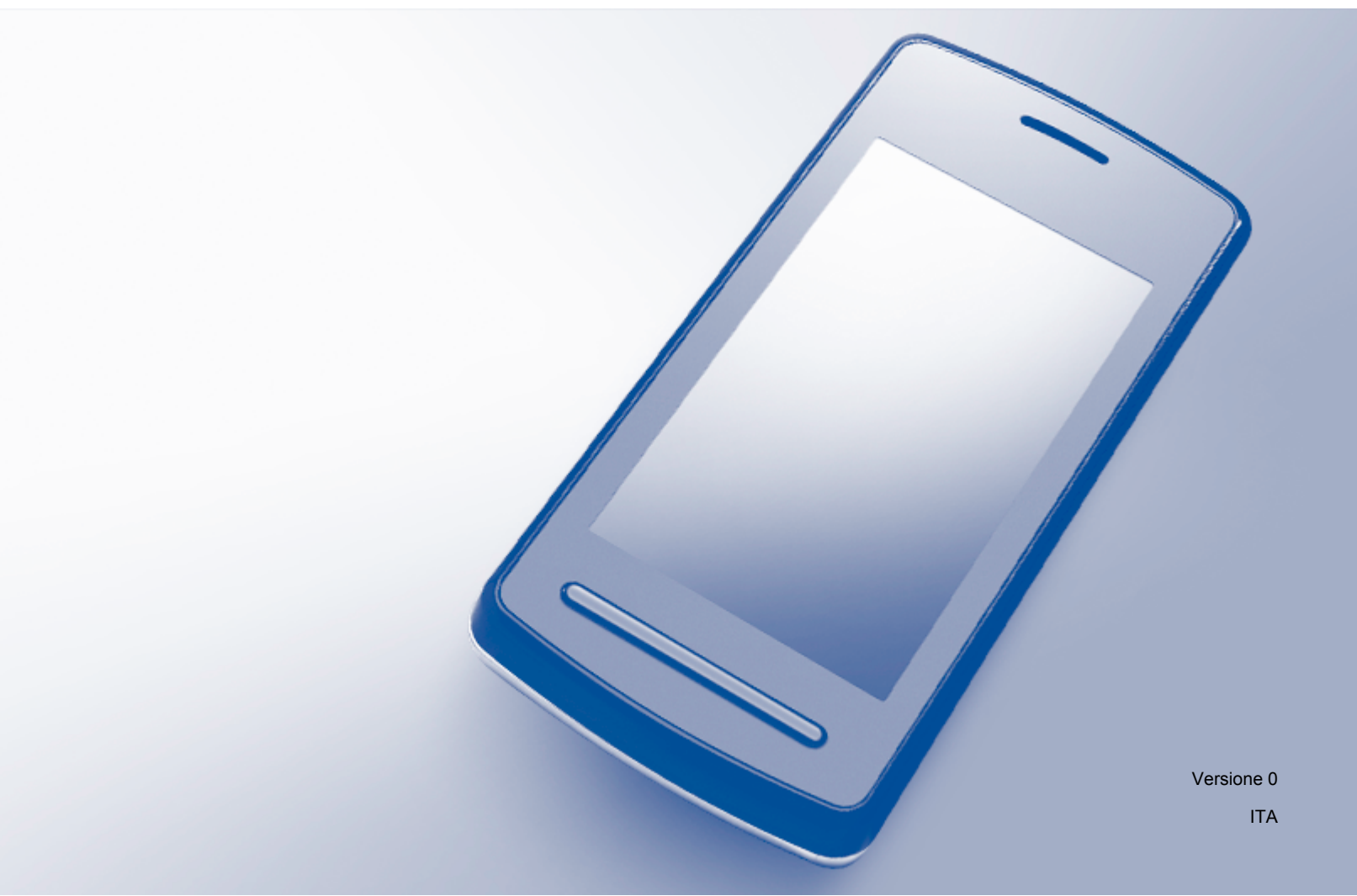

## Definizioni delle note

Nella presente Guida dell'utente viene utilizzata la seguente icona:

NOTALe note forniscono istruzioni da seguire in determinate situazioni o consigli<br/>sull'interazione tra le operazioni ed altre funzionalità dell'apparecchio.

## Marchi commerciali

Il logo Brother è un marchio registrato di Brother Industries, Ltd.

Android è un marchio commerciale di Google Inc.

Tutte le società i cui programmi software sono citati nel presente manuale sono titolari di un contratto di licenza software specifico per i rispettivi programmi proprietari.

Eventuali nomi commerciali e nomi di prodotto di altre aziende presenti sui prodotti Brother, i documenti ed eventuali altri materiali ad essi correlati sono marchi o marchi registrati delle rispettive società.

©2012 Brother Industries, Ltd. Tutti i diritti riservati.

## Sommario

| 1 | Introduzione                                                             | 1  |
|---|--------------------------------------------------------------------------|----|
|   | Informazioni generali                                                    | 1  |
|   | Sistemi operativi supportati                                             | 2  |
|   | Download di Brother Image Viewer da Google Play (Android™ Market)        | 2  |
|   | Scansione sul dispositivo mobile                                         | 2  |
|   | Formati di file supportati                                               | 3  |
| 2 | Visualizzazione e modifica di documenti utilizzando Brother Image Viewer | 4  |
|   | Elenco dei documenti                                                     | 4  |
|   | Apertura dell'elenco dei documenti                                       | 4  |
|   | Modifica dei documenti                                                   | 5  |
|   | Come rinominare i documenti                                              | 5  |
|   | Eliminazione dei documenti                                               | 5  |
|   | Rotazione dei documenti                                                  | 5  |
|   | Unione di documenti                                                      | 5  |
|   | Condivisione di documenti con altre applicazioni                         | 7  |
|   | Visualizzazione di pagine dei documenti                                  | 7  |
|   | Apertura di un documento per visualizzare le singole pagine              | 7  |
|   | Modifica delle impostazioni di visualizzazione delle pagine              | 8  |
|   | Modifica di pagine dei documenti                                         | 9  |
|   | Suddivisione di un documento                                             | 9  |
|   | Eliminazione di una pagina                                               | 9  |
|   | Rotazione di una pagina                                                  | 10 |
|   | Condivisione di una pagina con altre applicazioni                        | 11 |
| Α | Risoluzione dei problemi                                                 | 12 |
|   | Messaggi di errore                                                       | 12 |

## Informazioni generali

Brother Image Viewer consente di utilizzare il proprio dispositivo mobile Android™ per visualizzare e modificare documenti acquisiti con un apparecchio Brother.

Brother Image Viewer supporta le funzioni elencate di seguito.

- Classificazione e organizzazione dei documenti.
- Modifica di documenti e pagine.

## Sistemi operativi supportati

Brother Image Viewer è compatibile con i dispositivi mobili che utilizzano Android™ 2.1 o versione successiva.

## Download di Brother Image Viewer da Google Play (Android™ Market)

È possibile scaricare e installare Brother Image Viewer da Google Play (Android™ Market). Per poter sfruttare appieno tutte le funzionalità supportate da Brother Image Viewer, accertarsi di utilizzare la versione più recente.

Per scaricare, installare o disinstallare Brother Image Viewer, fare riferimento alla Guida dell'utente del dispositivo mobile.

### Scansione sul dispositivo mobile

È possibile utilizzare Brother Image Viewer per visualizzare e modificare documenti la cui scansione sia stata eseguita attraverso i metodi elencati di seguito.

Utilizzando l'applicazione Brother iPrint&Scan

Brother iPrint&Scan è un'applicazione per i dispositivi mobili Android<sup>™</sup>. È possibile utilizzare tale applicazione per salvare direttamente sul proprio dispositivo mobile i documenti acquisiti con un apparecchio Brother.

Per maggiori dettagli su Brother iPrint&Scan, accedere al sito web Brother all'indirizzo <u>http://www.brother.com/apps/android/</u>.

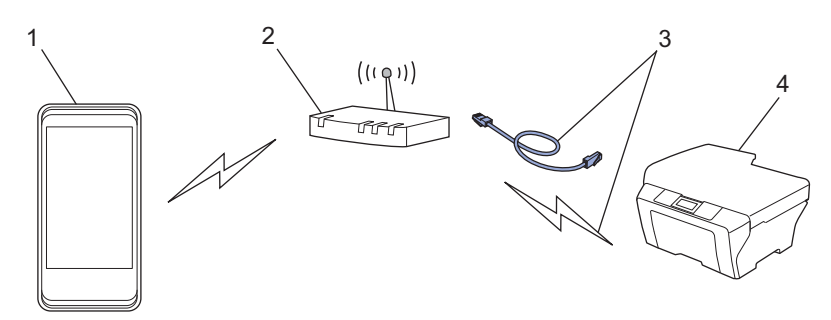

- 1 Dispositivo mobile
- 2 Punto di accesso/router senza fili
- 3 Connessione di rete cablata o senza fili
- 4 Apparecchio in rete (l'apparecchio Brother utilizzato)
- Collegando il proprio dispositivo mobile Android<sup>™</sup> direttamente a un apparecchio Brother per eseguire la scansione

Se l'apparecchio Brother utilizzato è in grado di salvare direttamente i documenti acquisiti su un'unità di memoria flash USB, è possibile collegare il dispositivo mobile all'apparecchio e salvare i documenti direttamente sul dispositivo.

Introduzione

È possibile utilizzare questa funzione con i dispositivi mobili dotati dello standard di memorizzazione di massa USB.

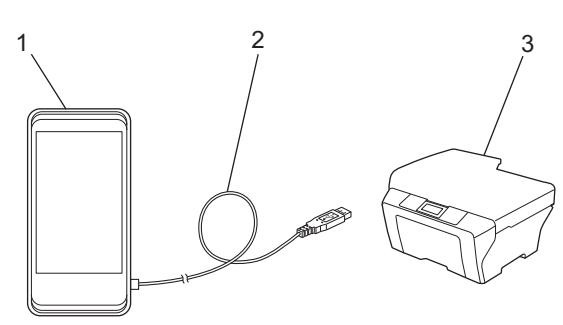

- 1 Dispositivo mobile
- 2 Cavo USB
- 3 Apparecchio Brother

## Formati di file supportati

Brother Image Viewer supporta i seguenti formati di file:

- JPEG
- PDF<sup>1</sup>
- <sup>1</sup> I file PDF protetti, i file PDF con firma digitale e i file in formato PDF/A non sono supportati.

## Elenco dei documenti

#### Apertura dell'elenco dei documenti

È possibile accedere con facilità al documento desiderato dall'elenco dei documenti. L'elenco consente inoltre di accedere al menu di modifica.

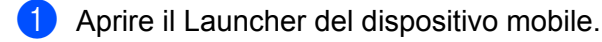

2 Sfiorare l'icona Brother Image Viewer.

#### ΝΟΤΑ

Quando viene visualizzato il contratto di licenza, leggere e accettare i termini del contratto.

Viene visualizzato l'elenco dei documenti.

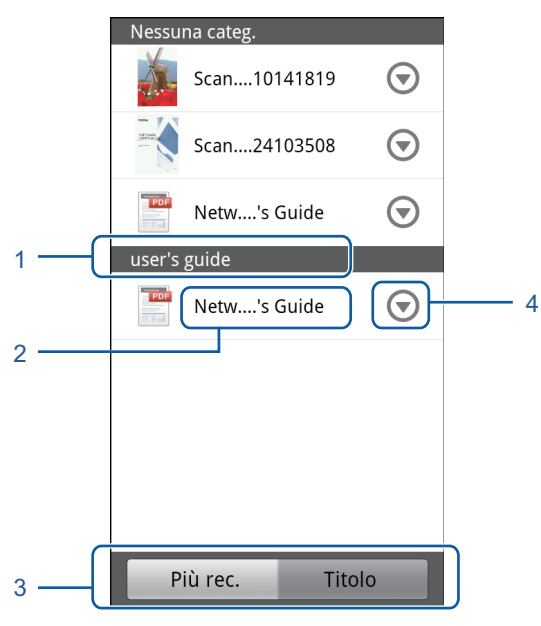

- 1 Categoria del documento
- 2 Titolo del documento
- 3 Pulsanti di selezione ordinamento (Più recenti/Titolo)

Sfiorare **Più rec.** o **Titolo** per selezionare il metodo di ordinamento desiderato.

4 Icona del menu di modifica (vedere Modifica dei documenti ➤> pagina 5).

#### NOTA

- I file JPEG scansionati tramite la connessione di un dispositivo mobile Android™ a un apparecchio Brother sono raggruppati e visualizzati come un documento unico per ogni data di scansione.
- Per aggiornare l'elenco dei documenti, premere il tasto Menu, quindi sfiorare Aggiorna.

## Modifica dei documenti

È possibile accedere al seguente menu di modifica dall'elenco dei documenti.

#### Come rinominare i documenti

È possibile modificare il titolo e la categoria.

- Quando viene visualizzato l'elenco dei documenti, sfiorare 
   per il documento che si desidera modificare.
- 2 Sfiorare Modifica prof. dati.
- 3 Inserire il nome desiderato.
- 4 Sfiorare OK.

#### Eliminazione dei documenti

- Quando viene visualizzato l'elenco dei documenti, sfiorare per il documento che si desidera eliminare.
- 2 Sfiorare Elimina.
- 3 Sfiorare OK per confermare.

#### Rotazione dei documenti

- 1 Quando viene visualizzato l'elenco dei documenti, sfiorare 🕤 per il documento che si desidera ruotare.
- 2 Sfiorare Ruota a dx di 90° oppure Ruota a sx di 90°. Tutte le pagine del documento vengono fatte ruotare, quindi il documento viene salvato.

#### Unione di documenti

È possibile unire più documenti in un unico documento.

Quando viene visualizzato l'elenco dei documenti, sfiorare il tasto Menu.

#### 2 Sfiorare **Combina**.

Selezionare i documenti che si desidera unire. I documenti vengono uniti nell'ordine in cui sono stati selezionati.

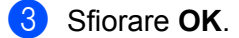

4 Sfiorare **OK** per confermare.

#### NOTA

Per il documento combinato vengono utilizzati il titolo e la categoria del documento che è stato selezionato per primo. Se per uno specifico elemento non sono state immesse informazioni, viene utilizzato il documento successivo che contiene tali informazioni.

## Condivisione di documenti con altre applicazioni

È possibile aprire i documenti utilizzando altre applicazioni.

- 1 Quando viene visualizzato l'elenco dei documenti, sfiorare 🕤 per il documento che si desidera condividere con un'altra applicazione.
- 2 Sfiorare Condividi.
- 3 Selezionare il formato file (JPEG o PDF) utilizzato dall'applicazione con cui verrà condiviso il documento.
- 4 Viene visualizzato un elenco delle applicazioni con cui è possibile condividere il file. Sfiorare l'applicazione desiderata.

Per ulteriori informazioni sull'uso delle applicazioni, fare riferimento alla Guida dell'utente specifica dell'applicazione in questione.

## Visualizzazione di pagine dei documenti

#### Apertura di un documento per visualizzare le singole pagine

- 1 Quando viene visualizzato l'elenco dei documenti, sfiorare il documento che si desidera visualizzare.
- 2 Vengono visualizzate le miniature delle pagine. Selezionare dalle miniature visualizzate la pagina che si desidera visionare.

#### NOTA

Quando sono visualizzate le miniature, è possibile eliminare le pagine. Premere il tasto Menu, sfiorare **Modifica immagine**, quindi selezionare le pagine che si desidera eliminare. Sfiorare **Elimina**, quindi sfiorare **OK** per confermare.

La pagina viene visualizzata.

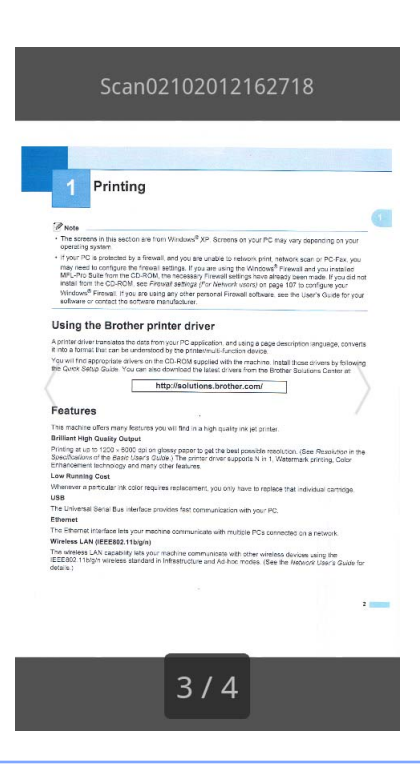

#### NOTA

- Se il documento contiene più pagine, spostarsi a destra o a sinistra per scorrere tra le pagine.
- È possibile saltare a un'altra pagina. Toccare e mantenere premuta la pagina visualizzata fino a visualizzare la schermata che consente di saltare a un'altra pagina. Far scorrere la barra per selezionare la pagina che si intende visualizzare, quindi sfiorare OK.

#### Modifica delle impostazioni di visualizzazione delle pagine

#### Impostazione dell'orientamento dello schermo

È possibile bloccare lo schermo nell'orientamento orizzontale o verticale.

- 1 Quando è visualizzata una pagina, premere il tasto Menu.
- 2 Sfiorare Impost. avanzate.
- **3** Sfiorare **Orientamento schermo**.
- 4 Sfiorare Fisso su verticale, Fisso su orizzontale oppure In base al disp.

#### Impostazione scala delle pagine

È possibile modificare le dimensioni della pagina visualizzata, in modo da adattarla allo schermo.

- 1 Quando è visualizzata una pagina, premere il tasto Menu.
- 2 Sfiorare **Impost. avanzate**.

Sfiorare Scala.

Procedere in uno dei seguenti modi:

- Per ridimensionare la pagina in modo da adattarla alla larghezza dello schermo, sfiorare Adatta alla largh.
- Per ridimensionare la pagina in modo da adattarla all'altezza dello schermo, sfiorare Adatta all'altezza.

#### Impostazione dell'ordine delle pagine

È possibile modificare l'ordine delle pagine quando ci si sposta a sinistra o a destra.

- Quando è visualizzata una pagina, premere il tasto Menu.
- 2 Sfiorare Impost. avanzate.
- Sfiorare Dir. avanz. pag.
- 4 Sfiorare Succ. con avanz. Sx oppure Succ. con avanz. Dx.

## Modifica di pagine dei documenti

È possibile accedere al seguente menu di modifica dalla schermata di visualizzazione delle pagine.

#### Suddivisione di un documento

È possibile suddividere un documento in due documenti in corrispondenza della pagina successiva a quella visualizzata.

- 1 Quando è visualizzata una pagina, premere il tasto Menu.
- 2 Sfiorare **Modifica immagine**.
- 3 Sfiorare
- 4 Sfiorare **Dividi**.
- 5 Vengono visualizzati i titoli dei nuovi documenti creati a partire dal documento corrente. Sfiorare **OK**. Una volta eseguita la suddivisione, il documento viene eliminato e rimangono soltanto i nuovi documenti.

#### Eliminazione di una pagina

È possibile eliminare una pagina di un documento.

- 1) Quando è visualizzata una pagina, premere il tasto Menu.
- 2 Sfiorare **Modifica immagine**.

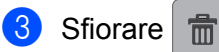

4 Sfiorare **OK** per confermare.

#### Rotazione di una pagina

È possibile ruotare la pagina visualizzata.

- 1 Quando è visualizzata una pagina, premere il tasto Menu.
- 2 Sfiorare Modifica immagine.
- **3** Sfiorare **3** o **C**.

La pagina visualizzata viene fatta ruotare di 90° e il documento viene salvato.

## Condivisione di una pagina con altre applicazioni

È possibile aprire con altre applicazioni la pagina visualizzata.

- 1 Quando è visualizzata una pagina, premere il tasto Menu.
- 2 Sfiorare Condividi.
- Viene visualizzato un elenco delle applicazioni con cui è possibile condividere il file. Sfiorare l'applicazione desiderata. Il file viene condiviso in formato JPEG. Per ulteriori informazioni sull'uso delle applicazioni, fare riferimento alla Guida dell'utente specifica dell'applicazione in guestione.

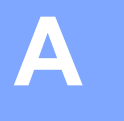

## **Risoluzione dei problemi**

## Messaggi di errore

Come per qualsiasi apparecchio da ufficio che si avvale di una tecnologia sofisticata, è possibile che si verifichino degli errori. Se si verifica un errore, nell'applicazione viene visualizzato un messaggio di errore. Di seguito sono elencati i messaggi di errore più comuni. Nella maggior parte dei casi, è possibile risolvere gli errori autonomamente.

| Messaggio di errore                                 | Causa                                                                                                    | Procedura consigliata                                                                                                    |
|-----------------------------------------------------|----------------------------------------------------------------------------------------------------|----------------------------------------------------------------------------------------------------|
| Impossibile ruotare l'immagine.                     | La memoria disponibile è insufficiente.                                                                     | Eliminare tutti i dati non necessari, al<br>fine di incrementare la quantità di<br>memoria disponibile.                                                               |
| Il formato del file PDF non è supportato.           | I file PDF protetti, i file PDF con firma digitale e i file in formato PDF/A non sono supportati.           | Non è possibile aprire il file PDF.                                                                                                    |
| "XXX" eliminato.<br>Premere il pulsante "Aggiorna". | I dati potrebbero essere stati<br>eliminati utilizzando un'applicazione<br>diversa da Brother Image Viewer. | Premere il tasto Menu, quindi<br>sfiorare <b>Aggiorna</b> per aggiornare<br>l'elenco dei documenti in modo da<br>visualizzare i documenti attualmente<br>disponibili. |

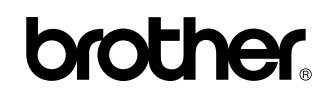

Visitate il nostro sito Web http://www.brother.com/

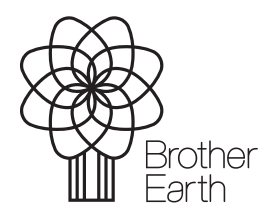

www.brotherearth.com